## 運転免許学科試験の予約確認方法

## ① 申込時に登録したアドレスに届いたメール「運転免許学科試験の予約完了通知」を開く。

| ★ 運転免許学科試験の予約完了通知                                    |
|------------------------------------------------------|
| 差出人 : (参照/登録)                                        |
|                                                      |
| -<br>岡山県電子申請サービス                                     |
| 整理番号: <u></u><br>パスワード: <b></b>                      |
| あなたの運転免許学科試験の受験予約が完了しました。                            |
| 必ず受付時間内にお越しください。<br>受付時間までは、建物にお入りいただけません。           |
| 複数の予約をされた方は、全ての予約が取り消しとなる場合があります。                    |
| 受験当日までにこのURLにアクセスし、予約内容確認画面を撮影(スクリーンショット)又は印刷してください。 |
|                                                      |

## ②メール本文のURLをクリックし、岡山県警察HPへジャンプ

|                                                                                              | 採用・募集<br>~        | 安全・安心<br>~       | 交通安全<br>~ | 申請 · 手続  | 相談・意見・要望<br>~        |
|----------------------------------------------------------------------------------------------|-------------------|------------------|-----------|----------|----------------------|
| トップページ > 組織で探す >                                                                             | > 岡山県警 > 交通部運転免許調 | 果 > 運転免許学科試験の予約内 | 容確認       |          |                      |
| 運転免許学科                                                                                       | は試験の予約内容          | 阳和認              |           |          |                      |
|                                                                                              |                   |                  |           | 印刷用ページを表 | <u>示する</u> /交通部運転免許課 |
| 試験当日、予約内容確認画面を撮影(スクリーンショット)したもの、又は予約内容を印刷したものを係員に提示する必要があります。予約内容の確認は、岡山県警<br>電子申請システムでできます。 |                   |                  |           |          |                      |
| 予約内容確認方法はこち                                                                                  | 6                 |                  |           |          |                      |
| 岡山県警電子申請システ                                                                                  |                   |                  |           |          |                      |

## ③HP上の「岡山県警電子申請システムへ」をクリック

| 手続き申込                                            | 心内容照会 職責署            | 名検証 利               | 用者登録                                                               | <u>ログイン</u>      |
|--------------------------------------------------|----------------------|---------------------|--------------------------------------------------------------------|------------------|
|                                                  |                      |                     | 申請書ダウンロー                                                           | <u>-ドへ @ ヘルブ</u> |
| 手続き申込                                            |                      |                     |                                                                    |                  |
| 手続き検索<br>STEP 1 / <b>手続き一覧</b> / 手<br>STEP 2 / チ | き内容<br>P 3 メールアドレス入力 | 確認メール送信完了<br>STEP 5 | ・<br>・<br>・<br>・<br>・<br>・<br>・<br>・<br>・<br>・<br>・<br>・<br>・<br>・ | ≇認<br>7 STEP 8   |
| 手続き一覧                                            |                      |                     |                                                                    |                  |
| <b>検索メニュー</b> 検索項目を入力(選                          | して、手続きを検索してくださ       | lı.                 |                                                                    |                  |
| 手続き名                                             |                      |                     |                                                                    |                  |

④「申込内容照会」をクリック

| 申込内容照会                                                                                                    |              |
|----------------------------------------------------------------------------------------------------|--------------|
| 申込照会                                                                                                    |              |
|                                                                                                    |              |
| <ul> <li>整理番号 = = =</li> <li>申込完了画面、通知メールに記載された</li> <li>整理番号をご入力ください。</li> <li>パスワード</li> <li>・・・・・・・・・・・・・・・・・・・・・・・・・・・・・・・・・・・・</li></ul> |              |
| 整理番号は半角数字、パスワードは半角英数字(英字:大文字・小文字)で入力して下さい。<br>前後にスペースが入ると正しく認識されず、照会できませんのでご注意ください。                                                           |              |
| ログイン後に『込を行われた方は、ログインしていただくと、整理番号やパスワードを使用せずに照会できます。                                                                                           |              |
| 照会する                                                                                                    |              |
|                                                                                                    |              |
| F山県電子申請サービス<br>整理番号:==========<br>バスワード:=■ ■■====                                                                                             |              |
| なたの運転免許学科試験の受験予約が完了しました。<br>ず受付時間内にお越しください。<br>付時間までは、運物にお入りいた」けません。                                                                          |              |
| ■ 数の予約をされた方は、全ての予 <mark>≉</mark> が取り消しとなる場合があります。                                                                                             |              |
| : 験当日までにこのURLにアクセンし、予約内容確認画面を撮影 (スクリーンショット)又は印<br>==                                                                                          | 刷してください。     |
| ⑤申込時に登録したアドレスに、記いたメール「運転免許学科試験知」に記載された、「整理番号」、「パスワード」を申込照会画面に                                                                                 | の予約完了通<br>入力 |

⑥「照会する」をクリック

| 申込内容照会           |                                      |  |  |
|------------------|--------------------------------------|--|--|
| 申込詳細             |                                      |  |  |
| 手続き名             | 2/1(第1回)運転免許学科試験予約                   |  |  |
| 整理番号             |                                      |  |  |
| 処理状況             | 完了                                   |  |  |
| 処理履歴             | ···································· |  |  |
| 伝達事項             |                                      |  |  |
| 日時               | 内容                                   |  |  |
| 申込内容             | 申込内容印刷                               |  |  |
| (7)「申込内容印刷」をクリック |                                      |  |  |

| 申込情報     |                    |  |
|----------|--------------------|--|
| 様式名      | 2/1(第1回)運転免許学科試験予約 |  |
| 整理番号     | = $=$ $=$ $=$      |  |
| 処理状況     | 完了                 |  |
| 申込日      | S ≢ Lat E          |  |
| 申込内容     |                    |  |
| 申請者      | ; eo               |  |
| 氏名(フリガナ) |                    |  |
| 生年月日     | anar <u>ia</u> t⊦  |  |
| 電話番号     | 465C-1000          |  |
| 言語選択     | 日本語                |  |
| 受験科目     | 普通一種               |  |
| 仮免許証番号   | 123456             |  |

⑧この画面をスクリーンショットで撮影、又は印刷し、当日係員に提示してください。